## **UHH-Email Zugang mit Microsoft Outlook**

Diese Anleitung beschreibt die Einbindung Ihres UHH-Email Kontos in Outlook mittels IMAP/SMTP-Protokoll auf einem Windows 10/11 System.

## Zusammenfassung der Einstellungen für Outlook

- Konto
  - E-Mail-Adresse: erika.mustermann@uni-hamburg.de
  - Benutzername: B-Kennung (Format bac1234)
- Posteingangsserver
  - IMAP-Server: exchange.uni-hamburg.de
  - Sicherheitstyp : SSL/TLS
  - Port: 993
- Postausgangsserver
  - SMTP-Server: exchange.uni-hamburg.de
  - Sicherheitstyp : STARTTLS
  - Port: 587
- Achtung: Passwörter mit deutschen Sonderzeichen (ä, ö, ü, β) werden vom UHH-Mailserver über IMAP nicht richtig erkannt. Ihr UHH-Passwort können Sie über die Benutzerverwaltung (bv.uni-hamburg.de) ändern.
- Achtung: Die Einrichtung des neuen Kontos erfolgt über die Systemsteuerung von Windows. Während der Einrichtung ist Microsoft Outlook geschlossen!

Um mit Ihrem UHH-Email-Konto über Outlook Nachrichten empfangen und verschicken zu können, müssen Sie das **Konto in Outlook hinzufügen**. Die folgende **Schritt-für-Schritt** Anleitung ist getestet für Microsoft Outlook 2019 auf einem Windows 11 System und kann in Details von Ihrer eigenen Einrichtung abweichen.

• Öffnen Sie die **Systemsteuerung**, zum Beispiel über die **Suchfunktion** auf dem Windows Desktop:

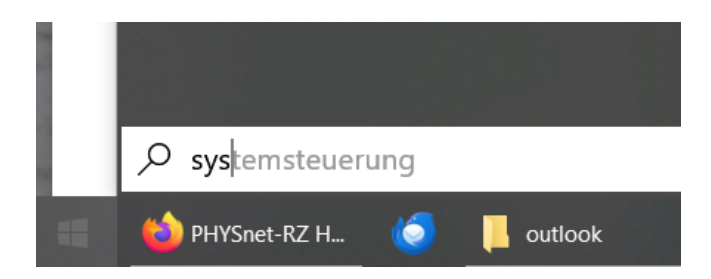

• Wählen Sie "Mail (Microsoft Outlook)" in der Systemsteuerung von Windows:

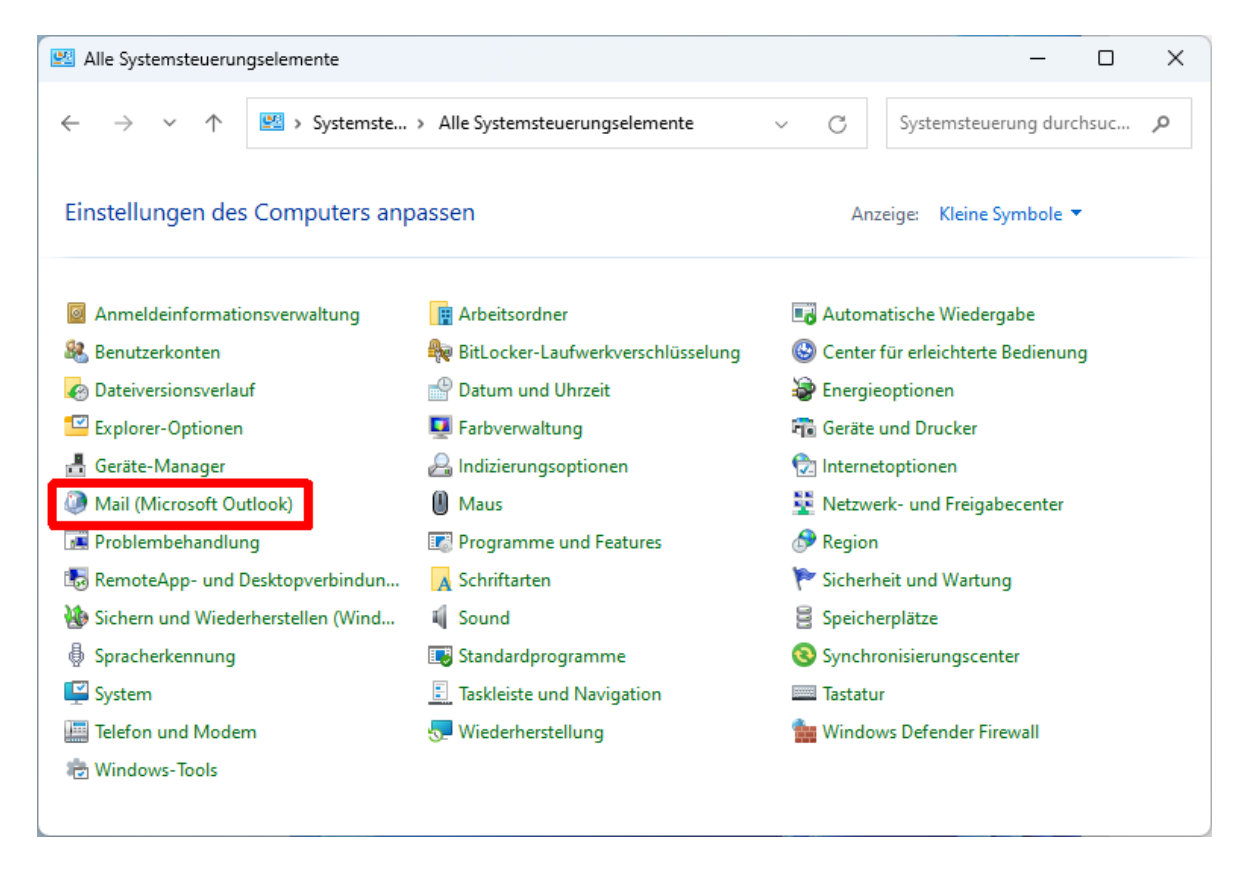

• Wählen Sie dann "Hinzufügen":

| 🕡 E-Mail       | ×                                                 |                        |           |
|----------------|---------------------------------------------------|------------------------|-----------|
| Allgemein      |                                                   |                        |           |
| <b>Folgen</b>  | de Profile sind auf diesem Computer eingerichtet: |                        |           |
|                | *                                                 |                        |           |
| Hinzufügen.    | Entfernen Eigenschaften Kopieren                  |                        |           |
| Beim Start vor | n Microsoft Outlook dieses Profil verwenden:      |                        |           |
| 20 verw        | lieses Profil verwenden                           |                        |           |
|                | ~                                                 |                        |           |
|                |                                                   |                        |           |
|                | OK Abbrechen Übernehmen                           |                        |           |
|                |                                                   |                        |           |
|                |                                                   | Neues Profil           | ×         |
|                |                                                   | Neues Profil erstellen | ОК        |
|                |                                                   | Profilname:            | Abbrechen |
|                |                                                   | Mustermann             |           |

- Wählen Sie einen beliebigen Profilnamen:
- Markieren Sie "Manuelle Konfiguration..." und wählen Sie dann "Weiter":

| ) E-Mail-Konto             |                                                                                |
|----------------------------|--------------------------------------------------------------------------------|
| in righter                 | Beispiel: Heike Molnar                                                         |
| E-Mail-Adresse:            |                                                                                |
|                            | Beispiel: heike@contoso.com                                                    |
| Kennwort:                  |                                                                                |
| Kennwort erneut eingeben:  |                                                                                |
|                            | Geben Sie das Kennwort ein, das Sie vom Internetdienstanbieter erhalten haben. |
| Manuelle Konfiguration ode | er zusätzliche Servertypen                                                     |
|                            |                                                                                |
|                            |                                                                                |
|                            |                                                                                |
|                            |                                                                                |

• Markieren Sie "IMAP" und wählen Sie dann "Weiter":

| Ø Konto hinzufügen                                                                                                    | ×        |
|----------------------------------------------------------------------------------------------------|----------|
| Wählen Sie Ihren Kontotyp aus.                                                                                          | ×        |
| O Microsoft 365                                                                                                    |          |
| Automatische Einrichtung für Microsoft 365-Konten                                                                       |          |
| E-Mail-Adresse:<br>Beispiel: heike@contoso.com                                                                          |          |
| POP oder IMAP<br>Erweiterte Einrichtung f ür POP- oder IMAP-E-Mail-Konten                                               |          |
| <ul> <li>Exchange ActiveSync</li> <li>Erweiterte Einrichtung f ür Dienste, die Exchange ActiveSync verwenden</li> </ul> |          |
|                                                                                                    |          |
|                                                                                                    |          |
|                                                                                                    |          |
|                                                                                                    |          |
| < Zurück Weiter > Abbrech                                                                                               | en Hilfe |

• Im folgenden Menü machen Sie die **Einstellungen** für den **Posteingangsserver**, so wie in der Zusammenfassung oben. Wählen Sie anschließend "**Weitere Einstellungen**".

| Benutzerinformationen                                |                                     | Kontoeinstellungen testen                                                                              |  |
|------------------------------------------------------|-------------------------------------|----------------------------------------------------------------------------------------------------|--|
| Ihr Name: Mustermann Wir empfeh                      |                                     | Wir empfehlen Ihnen, das Konto zu testen, damit<br>siebergestellt ist, dass alle Einträge sichtig sind |  |
| E-Mail-Adresse:                                      | erika.mustermann@uni-ham            | sichergestellt ist, dass alle Eintrage richtig sind.                                                   |  |
| Serverinformationen                                  |                                     | Kontoeinstellungen testen                                                                              |  |
| Kontotyp:                                            | IMAP 🗸                              | Kontoenistellungen testen                                                                              |  |
| Posteingangsserver:                                  | exchange.uni-hamburg.de             | <ul> <li>Kontoeinstellungen durch Klicken auf "Weiter"<br/>automatisch testen</li> </ul>               |  |
| Postausgangsserver (SMTP):                           | exchange.uni-hamburg.de             |                                                                                                    |  |
| Anmeldeinformationen                                 |                                     |                                                                                                    |  |
| Benutzername:                                        | bac1234                             | E Maillin Offlingen dury Alla                                                                          |  |
| Kennwort:                                            | *****                               | E-mail in Offinemodus: Alle                                                                            |  |
| K                                                    | Cennwort speichern                  |                                                                                                    |  |
| Anmeldung mithilfe der g<br>Kennwortauthentifizierur | esicherten<br>ng (SPA) erforderlich | Weitere Einstellunger                                                                                  |  |

• Im ersten Reiter "Allgemein" der weiteren Einstellungen wählen Sie einen Namen für

| Internet-E-Mail-Einstellungen                                                             | ×          |
|-------------------------------------------------------------------------------------------|------------|
| Allgemein Postausgangsserver Erweitert                                                    |            |
| E-Mail-Konto                                                                              |            |
| Geben Sie einen Namen für dieses Konto ein, zum Beispiel "Arl<br>"Microsoft Mail Server". | beit" oder |
| UHH-Email Mustermann                                                                      |            |
| Weitere Benutzerinformationen                                                             |            |
| Firma:                                                                                    |            |
| Antwortadresse:                                                                           |            |
|                                                                                           |            |
|                                                                                           |            |
|                                                                                           |            |
|                                                                                           |            |
|                                                                                           |            |
|                                                                                           |            |
|                                                                                           |            |
|                                                                                           |            |
|                                                                                           |            |
| das Konto:                                                                                | Abbrechen  |

• Im zweiten **Reiter "Postausgangsserver**" der weiteren Einstellungen markieren Sie "**Gleiche Einstellungen** wie für Posteingangsserver verwenden":

| Internet  | -E-Mail-Einstellun | gen                    | ×                |
|-----------|--------------------|------------------------|------------------|
| Allgemein | Postausgangsser    | ver Erweitert          |                  |
| Der Pos   | tausgangsserver (S | MTP) erfordert Auther  | ntifizierung     |
|           | relden mit         | wie für Posteingangss  | erver verwenden  |
| Ben       | utzername:         |                        |                  |
| Ken       | nwort:             |                        |                  |
| _         | 🖂 Ke               | nnwort speichern       |                  |
|           | Gesicherte Kennwo  | rtauthentifizierung (S | PA) erforderlich |
|           |                    |                        |                  |
|           |                    |                        |                  |
|           |                    |                        |                  |
|           |                    |                        |                  |
|           |                    |                        |                  |
|           |                    |                        |                  |
|           |                    |                        |                  |
|           |                    |                        |                  |
|           |                    |                        |                  |
|           |                    | C                      | OK Abbrechen     |

• Im dritten **Reiter** "**Erweitert**" der weiteren Einstellungen wählen Sie die Ports und Sicherheitstypen, wie in der Zusammenfassung oben:

| Internet-E-Mail-Einstellungen                                                                                | ×   |  |
|----------------------------------------------------------------------------------------------------|-----|--|
| Allgemein Postausgangsserver Erweitert                                                                       |     |  |
| Serveranschlussnummern                                                                                       | - 1 |  |
| Posteingangsserver (IMAP): 993 Standard verwenden                                                            |     |  |
| Verwenden Sie den folgenden<br>verschlüsselten Verbindungstyp:                                               | ~   |  |
| Postausgangsserver (SMTP): 587                                                                               |     |  |
| Verwenden Sie den folgenden<br>verschlüsselten Verbindungstyp:                                               | ~   |  |
| Servertimeout                                                                                                | _   |  |
| Kurz 💶 Lang 1 Minute                                                                                         |     |  |
| Ordner                                                                                                    | _   |  |
| Stammordnerpfad:                                                                                             |     |  |
| Gesendete Elemente                                                                                           |     |  |
| 🗌 Keine Kopien gesendeter Elemente speichern                                                                 |     |  |
| Gelöschte Elemente                                                                                           | _   |  |
| 🗌 Elemente zum Löschen markieren, jedoch nicht automatisch verschieb                                         | en  |  |
| Zum Löschen markierte Elemente werden endgültig gelöscht, wenn die<br>Elemente im Postfach bereinigt werden. |     |  |
|                                                                                                    |     |  |
| OK Abbred                                                                                                    | hen |  |

• Nachdem Sie "OK" gewählt haben erfolgt ein **Server-Test**. Überprüfen Sie bei Fehlermeldungen bitte Ihre Eingaben/Einstellungen auf (Tipp-)Fehler.

| Kontoeinstellungen testen                                          |                       |  |  |  |
|--------------------------------------------------------------------|-----------------------|--|--|--|
| Alle Tests wurden erfolgreich ausgeführt. Klicken<br>fortzufahren. | Anhalten<br>Schließen |  |  |  |
| Aufgaben Fehler                                                    |                       |  |  |  |
| Aufgaben                                                           |                       |  |  |  |
| An Posteingangsserver anmelden (IMAP) Erledigt                     |                       |  |  |  |
| ✓ Testnachricht senden                                             | Erledigt              |  |  |  |

• Schließen Sie die Einrichtung des neuen Kontos mit "Fertig stellen" ab:

| Ø Konto hinzufügen                                                              | ×                         |
|---------------------------------------------------------------------------------|---------------------------|
|                                                                                 |                           |
|                                                                                 |                           |
| Alle Einstellungen sind abgeschlossen.                                          |                           |
| Es sind alle Informationen vorhanden, die zum Einrichten Ihres Kontos notwendig | g sind.                   |
|                                                                                 |                           |
|                                                                                 |                           |
|                                                                                 |                           |
|                                                                                 |                           |
|                                                                                 |                           |
|                                                                                 |                           |
|                                                                                 |                           |
| Outlook Mohile such suf meinem Telefon einrichten                               |                           |
|                                                                                 | Weiteres Konto hinzufügen |
|                                                                                 |                           |
|                                                                                 |                           |
|                                                                                 |                           |
| Carlie Carlie                                                                   | tellen kilfe              |
| < zuruak Fertig s                                                               | Hilfe                     |

Wenn Sie anschließend Microsoft Outlook öffnen stehen Ihnen nach einer Synchronisation alle E-Mails Ihres UHH-Kontos zur Bearbeitung in Outlook zur Verfügung.